The Deposit Accounting process has been changed to make it a bit easier on you. Yardi will now create the refund payable as well as the transfer payable. The other major difference is you are no longer responsible for creating the manual check; all checks will be produced at the Rohnert Park Corporate Office. This means you will need to return your security deposit account checkbook to your supervisor.

# **Deposit Accounting Procedure**

Reports to print to verify current Security Deposit; do this prior to going to Deposit Accounting it is also an excellent idea to check the original resident lease for the security deposit amount:

- Resident Ledger
- Security Deposit Activity report (that resident only)

| Securit                    | y Deposit Activity                                              |                          |                   |                        |                     |                     |                          |                       |                 |      |
|----------------------------|-----------------------------------------------------------------|--------------------------|-------------------|------------------------|---------------------|---------------------|--------------------------|-----------------------|-----------------|------|
| Qualwood A<br>Activity For | apartments (qui)<br>the Months of January 2008 through May 2008 | i.                       |                   |                        |                     |                     |                          |                       |                 | Page |
| Transaction<br>Date        | Ctrl #                                                          | Prior Deposits<br>Billed | Prior<br>Receipts | Current<br>Dep. Billed | Current<br>Receipts | Deposits<br>On Hand | (Prpd)/Delnq<br>Deposits | Deposits<br>Forfeited | Description     | ruge |
| 4968                       | t0013051 Keith Jackson (Current)                                |                          |                   |                        |                     |                     |                          |                       |                 |      |
| 02/20/08<br>02/26/08       | C-841148<br>R-802507                                            | 0.00                     | 0.00              | 700.00<br>0.00         | 0.00                | 0.00                | 700.00 (700.00)          |                       | Searity Deposit |      |
| Total                      |                                                                 | 0.00                     | 0.00              | 700.00                 | 700.00              | 700.00              | 0.00                     | 0.00                  | -               |      |
| Totals ·                   | Quailwood Apartments                                            | 0.00                     | 0.00              | 700.00                 | 700.00              | 700.00              | 0.00                     | 0.00                  |                 |      |

Once you have completed the Move Out Inspection, received the keys, remotes and gate cards back and completed your SODA worksheet; click on the *Deposit Accounting* link from the Resident Activity section of the Dashboard.

| Move In     0     Total Units     55     Prop/List     Ivi       Move Out     0     Leased Units     48     87.27%     Add Guest     Quici       Deposit Accounting     1     Occupied Units     48     87.27%     Add Guest     Quici       On Notice     1     Available Units     8     14.55%     Leasing Specials     Daily       Expiring Leases (120 days)     34     Model/Down/Admin     0     0%     Hat Sheet     Monitor if       Scheduled Lease Renewals     0     On Hold Units     0     0%     New PO     New SV       Alerts     1     Unit Transfers     0     Print Letters |
|----------------------------------------------------------------------------------------------------|
| Unit Transfers 0 Print Letters                                                                                                    |
| Maintenance Traffic Open Batches                                                                                                    |
| ending Work Requests 0 Today's Showings 0 <u>Charges New Chargo</u><br>ending Work Requests 0 Today's Showings 0 <u>Receipts New Receipt</u><br>completed WO Followup 0 On Waitlist 0 <u>Pending Applications</u> 0 <u>Pavables</u> <u>New Pavable</u>                                                                                                    |

Click on the *Deposit Accounting* button for the Resident you want to begin the process.

## Forwarding Address:

| Code                                   | t0014803                                                           | Property  | tvl    | Lease From | 09/25/2008 |
|----------------------------------------|--------------------------------------------------------------------|-----------|--------|------------|------------|
| Name                                   | Angel Quintana                                                     | Unit      | 16     | Lease To   | 03/31/2009 |
| Address                                | 1249 Stratford Circle #16                                          | Status    | Past   | Move In    | 09/25/2008 |
|                                        |                                                                    | Rent      | 760.00 | Move Out   | 04/01/2009 |
|                                        |                                                                    |           |        |            |            |
| City<br>Fo                             | Stockton, CA 95207                                                 | Telephone | (H)    |            |            |
| City<br>Fo<br>Address                  | Stockton, CA 95207<br>rwarding Address<br>123 Maine Street         | Telephone | (H)    |            |            |
| City<br>Fo<br>Address<br>City          | Stockton, CA 95207 rwarding Address 123 Maine Street Fallon Fallon | Telephone | (H)    |            |            |
| City<br>Fo<br>Address<br>City<br>State | Stockton, CA 95207                                                 | Telephone | (H)    |            |            |

Enter the forwarding address. The system changes the address on the Resident Information screen once deposit accounting is posted. If you want to preserve the original address, you must first copy this address to a Notes field or another field prior to posting the deposit accounting.

### Charge Amt/Credit:

| M | rent     | 5120000-Rent (04/2009)                | 734.67 | 0        |
|---|----------|---------------------------------------|--------|----------|
| V | secdep   | :Security Deposit Charges credit      | 0      | 500.00   |
| V | rent     | 5120000-Rent (04/2009) Credit 29 days | 0      | 734.67   |
| Г | cleaning | Carpet Cleaning                       | 0      | 0.00     |
| Γ | cleaning | Apartment Cleaning                    | 0      | 0.00     |
| Γ | cleaning | Painting                              | 0      | 0.00     |
| Г | cleaning | Pet Damages                           | 0      | 0.00     |
| Г | cleaning | Replacement                           | 0      | 0.00     |
|   | lock     | key                                   | 0      | 0.00     |
| Γ | legal    | Legal Fees                            | 0      | 0.00     |
|   | cleaning | Damages                               | 0      | 0.00     |
|   | secdep   | Security Deposit Credit               | 0      | 0.00     |
| Г | rent     | Adjust Move-out Proration             | 0      | 0.00     |
|   | utilrmb  | Utilities                             | 0      | 0.00     |
|   |          | Totals:                               | 734.67 | 1,234.67 |
|   |          | Amount of refund                      | 500.00 |          |
|   |          | Amount owed                           | 0.00   |          |

The system will list any outstanding charges, then the security deposit credit and any other credits.

The user will then see a variety of charge and credit options, based on the associated unit type. Place a check mark in the Yes/No column next to each item that is applicable. Enter a charge or credit amount in the appropriate column. If the charge or credit is modifiable Voyager will track the totals and maintain an *Amount of refund* or *Amount owed* for the Resident.

| M                       | rent     | 5120000-Rent (04/2009)                                       | 734.67 | 0        |
|-------------------------|----------|--------------------------------------------------------------|--------|----------|
| 1                       | secdep   | Security Deposit Charges credit                              | 0      | 500.00   |
| $\overline{\mathbf{v}}$ | rent     | 5120000-Rent (04/2009) Credit 29 days                        | 0      | 734.67   |
| ~                       | cleaning | Carpet Cleaning (oil spot in livingroom from motorcycle)     | 75.00  | 0.00     |
| Г                       | cleaning | Apartment Cleaning                                           | 0      | 0.00     |
| Г                       | cleaning | Painting                                                     | 0      | 0.00     |
|                         | cleaning | Pet Damages                                                  | 0      | 0.00     |
| <b>V</b>                | cleaning | Replacement (livingroom blinds & master bedroom closet door) | 135.00 | 0.00     |
|                         | lock     | key                                                          | 0      | 0.00     |
|                         | legal    | Legal Fees                                                   | 0      | 0.00     |
|                         | cleaning | Damages                                                      | 0      | 0.00     |
|                         | secdep   | Security Deposit Credit                                      | 0      | 0.00     |
| Г                       | rent     | Adjust Move-out Proration                                    | 0      | 0.00     |
|                         | utilrmb  | Utilities                                                    | 0      | 0.00     |
|                         |          | Totals:                                                      | 944,67 | 1,234.67 |
|                         |          | Amount of refund                                             | 290.00 |          |
|                         |          | Amount owed                                                  | 0.00   |          |

Note: the description field will wrap the text on the Move-out Statement, so you can be descriptive, just don't try to write a novel!

### **Print Statement:**

#### Print Statement

Place a checkmark in this box to have a Move-Out Statement printed when the deposit accounting is posted.

#### Post:

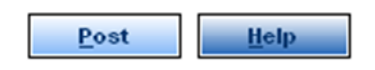

Will finalize and post deposit accounting. All charges and credits are created. Along with a zero dollar receipt to fully pay all charges and credits. If you have clicked in the Print Statement box a Move-Out Statement will print to the screen as a crystal report. Print however many copies you need (1-file; 1-resident; 1-supervisor; 1-move-out file, for example)

EBMC

| ) × 🖨 🖄 | <b>₽</b> 100% ▼ | € € 1 of 1                   |                 | -    #        |          |            |            |                  | crystal 😍 |
|---------|-----------------|------------------------------|-----------------|---------------|----------|------------|------------|------------------|-----------|
| Preview |                 |                              |                 |               |          |            |            |                  |           |
|         |                 |                              |                 |               |          |            |            |                  |           |
|         |                 |                              | Me              | ove Out State | ement    |            |            |                  |           |
|         |                 |                              |                 |               |          |            | C          | ) ate: 4/15/2009 |           |
|         | Code            | t0014803                     | Property        | tvl           |          | Lease From | 09/25/2008 |                  |           |
|         | Name            | Angel Quintana               | Unit            | 16            |          | Lease To   | 03/31/2009 |                  |           |
|         | Address         | 123 Maine Street             | Status          | Past          |          | Move In    | 09/25/2008 |                  |           |
|         |                 |                              | Rent            | 760.00        |          | Move Out   | 04/01/2009 |                  |           |
|         | City            | Fallon, NV 89406             | ]               |               |          | Notice     | 03/05/2009 |                  |           |
|         | Telephone       | (O)-() - (H)-() -            |                 |               |          | ]          |            |                  |           |
|         | Date            | Description                  |                 |               | Charge   | Payment    | Balance    | Chg/Rec          |           |
|         |                 | Balance as of 04/01/2009     |                 |               |          |            | 0.00       |                  |           |
|         | 04/01/2009      | 5120000-Rent (04/2009)       |                 |               | 760.00   |            | 760.00     | 1040409          |           |
|         | 04/01/2009      | :Security Deposit Charges    | credit Tex      | t Object      | (500.00) |            | 260.00     | 1043672          |           |
|         | 04/01/2009      | 5120000-Rent (04/2009) C     | redit 29 days   |               | (734.67) |            | (474.67)   | 1043673          |           |
|         | 04/01/2009      | Cornet Cleanine (ail cost in | livingroom from |               | 75.00    |            | (399.67)   | 1043674          | ×         |

If a refund is due to the Resident, a charge will be created to the Deposit Refund charge code and then a payable invoice will also be created.

At the same time any refund to the Resident is created, if there is any retained deposit to be transferred, the system will create that payable as well. Or, if in the case, the Resident is not going to receive any refund, the system will create a payable to transfer the entire security deposit to the operating account.

## **Reviewing the Payable Invoice(s) Created**

If a refund is due to the resident, a payable invoice is created when deposit accounting is posted. To review the payable, select *Payables* > *Find Payable Invoice* from the side menu.

Do this immediately after posting and no criterion is required for the filter.

| Payable -                                                                                                    | Payable                                                                                                    |                                                                                                    |                                                                                                    | Jump To |
|----------------------------------------------------------------------------------------------------|----------------------------------------------------------------------------------------------------|----------------------------------------------------------------------------------------------------|----------------------------------------------------------------------------------------------------|---------|
| 222000 (Aurtean<br>22200) (Aurtean<br>22200) (Aurtean<br>2200) (Aurtean<br>2200) (Aurtean<br>2200 | Bits         Fills and/s         Marging Operations         Marging Operations | Chri 22592<br>Statue<br>Type Depaid<br>Type Concern<br>Payment Method Concern<br>Exclude framing (Concern<br>Hold Payment, Ro<br>Considiant Yes<br>Amen Gram IIV No<br>Notes<br>Notes | Costructures<br>distances<br>Hanno<br>K<br>Costant<br>K<br>K<br>K<br>K<br>K<br>K<br>K<br>K<br>K<br>K<br>K<br>K<br>K<br>K<br>K<br>K<br>K<br>K<br>K |         |
| 24955 - Labor Ready Sou<br>249564 - Pacific Gas & Ele<br>249563 - ATAT<br>249503 - ATAT<br>249503 - For Rent Negazi<br>249503 - For Rent Negazi<br>249433 - THE VILLAS - TA<br>249434 - THE VILLAS - TA<br>249434 - THE VILLAS - TA                                                                                                    | Property Amount<br>Property Amount<br>Diff 290.00 [2153-000 ()<br>Unappled                                                                                                    | Account                                                                                                    | Notes Chik PD#/WD#                                                                                                    |         |

In the past you have followed these instructions up to this point. This is where there will be a change in your processing. You will no longer need to create the transfer payable.

EBMC

At the same time the :Refund is created, if there is any retained deposit to be transferred to the Operating Account from the Security Deposit Account; the system will create that payable invoice.

| Diavoosi Arian                                                                                                    | Roles     Home     Filter     Help     Guests       252501     The Villas     Image: Comparison of the Villas     Image: Comparison of the Villas       252501     Quintana     Image: Comparison of the Villas     Image: Comparison of the Villas       252312     Chase     Image: Comparison of the Villas     Image: Comparison of the Villas       252312     Chase     Image: Comparison of the Villas     Image: Comparison of the Villas       252012     Chase     EBNC-Payroll     Image: Comparison of the Villas       250125     Meresse     Image: Control       249711     Stockton Color C     Image: Control       249712     Stockton Color C     Image: Control       249712     Stockton Color C     Image: Control       249712     Stockton Color C     Image: Control       249712     Stockton Color C     Image: Control       249712     Stockton Color C     Image: Control       249712     Secamento Floc     Image: Control       249712     Secamento Floc     Image: Control       249712     Secamento Floc     Image: Control       249712     Secamento Floc     Image: Control       249713     Secamento Floc     Image: Control       249714     Secamento Floc     Image: Control       249715     Se | Specials Residents Service Recuests Pin<br>Payable  Exx88  D03Vds  The Vilas 1249 Sratfore Circle  Invoice #  Total Amount (210.0)  Inv Dats 04/15/2009  Past Metth 04/2009  Due Date 04/15/2009  Approved By  Tran Date Priority  Beverae Save Itelp | Cirl 252503<br>Status U<br>Type I<br>Payment Method C<br>Exclude /rom 1099 P<br>Hold Payment<br>Consolidate 1<br>Memo from Inv 1<br>Notes<br>IPro Gen Move Out 1<br>transfer from escrov | nt Reports Logicit | Doto/Reports<br>Attachmant<br>Memo<br>Contect | Jump To |
|----------------------------------------------------------------------------------------------------|----------------------------------------------------------------------------------------------------|----------------------------------------------------------------------------------------------------|----------------------------------------------------------------------------------------------------|--------------------|-----------------------------------------------|---------|
| Property     Amount     Account     Notes     Chk PO#/WG#       236931 - The VILLAS - TA     Image: Chk PO#/WG#     Image: Chk PO#/WG#     Image: Chk PO#/WG#       236932 - American Service     Image: Chk PO#/WG#     Image: Chk PO#/WG#       246932 - American Service     Image: Chk PO#/WG#       Mona     Search Results     Image: Chk PO#/WG# | Argential Start Green Land     Argential Start Regard     Argential Start Regard     Argential Start Regard     Argential Start Regard     Monu     Search Results                                                                                                    | Property Amount<br>Ind 213.00 [2193-000 (<br>Unepplied                                                                                                    | Account<br>(Security Deposits Clearing                                                                                                    | Notes              | Chik PO#/WO#                                  | ×       |

We recommend you print both payable invoice screens and attach to your Move-out package. These payables are to be treated exactly like any other payable. At this point all processing is completed for the Deposit Accounting function.

You will need to email your supervisor with the control numbers of the payables; they do not have a Batch Number associated with the Move-out.

Your supervisor will approve the payable(s); inform Corporate; Rohnert Park Accounting will cut the check(s), then mail them back to you for final processing.

Once you receive the check(s) the *refund is to be mailed to the prior resident* with the Yardi Voyager Move Out Statement immediately.

In the case where the prior resident DOES NOT receive a refund, the Move Out Statement must be mailed immediately. It is our responsibility to get that Statement out to the prior resident as quickly as possible. There can be financial penalties if the Move Out Statement is late.

If you don't know all of the expenses to be charged, send them an estimate; using your SODA (Statement of Deposit Accounting worksheet) and on the top put "ESTIMATE" in bold letters and highlight the header.

EBMC

The retained deposit check is to be deposited into the Operating Account as a Non-tenant Receipt. Use *refsec* as the Charge Code, no Acct required. In the Notes field enter the unit number, the resident id, the last name and 'retained deposit'. This transfer check can be deposited with other checks or separately.

| it Ital                                                                         | The Villas                 |                               | Ctrl (new) Unp<br>Date Received                                                 | 04/16/2                               | atch 10:                        | 3796            | Check R     | leader |
|---------------------------------------------------------------------------------|----------------------------|-------------------------------|---------------------------------------------------------------------------------|---------------------------------------|---------------------------------|-----------------|-------------|--------|
| nount 210<br>yer Security                                                       | Deposit<br>Code n<br>be re | harge<br>eeds to<br>efsec     | Post Month<br>Check Num.<br><u>Cash Acct</u><br>Payment Method<br>Print Receipt | 04/2000<br>904150<br>1121-00<br>Check | 0                               | ×               |             |        |
| Pay Char<br>Co                                                                  | Acct                       | Date                          | Charge                                                                          | Prior<br>Paid                         | Ref                             |                 | Description | Chg    |
| 10.00 sdxfr                                                                     |                            | 1 104/16/2000                 |                                                                                 |                                       | Any                             | ~               |             |        |
| 00                                                                              |                            | 04/16/2009                    |                                                                                 |                                       | Any                             | ~               |             |        |
| 00 Unapp                                                                        | lied                       |                               |                                                                                 |                                       |                                 |                 |             |        |
| Deposit In                                                                      | formation                  |                               |                                                                                 | Notes                                 |                                 |                 | -           |        |
| mber<br>Ite<br>Imo                                                              |                            |                               | #16 t0014803 Q                                                                  | uintana re                            | tained dep                      | posit           |             |        |
| Pay Chai<br>Co<br>10.00 [edxfr<br>.00 Unapp<br>Deposit In<br>mber<br>tte<br>imo | Act Act                    | Date<br>Date<br>  104/16/2009 | Print Receipt                                                                   | Prior<br>Paid<br>Notes                | Ref<br>Any<br>Any<br>tained dep | e<br>v<br>posit | Description | Chg    |

Okay, it's done. Get a cuppa Joe and get on to the next project!

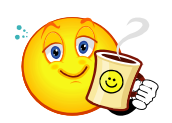